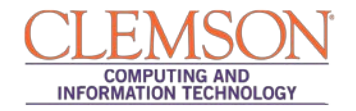

## **Blackberry Setup**

eduroam

1. Navigate to the **Settings** Menu

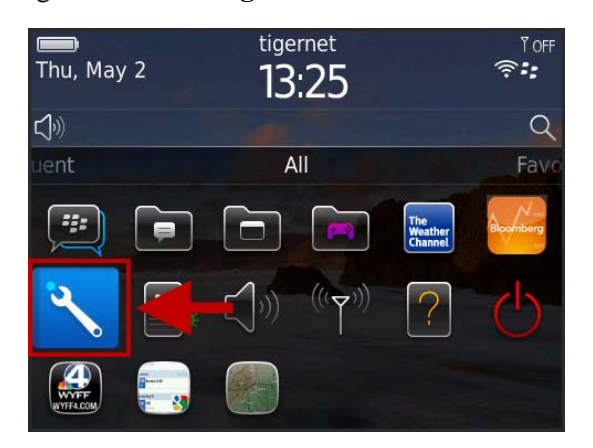

2. Select Networks and Connections

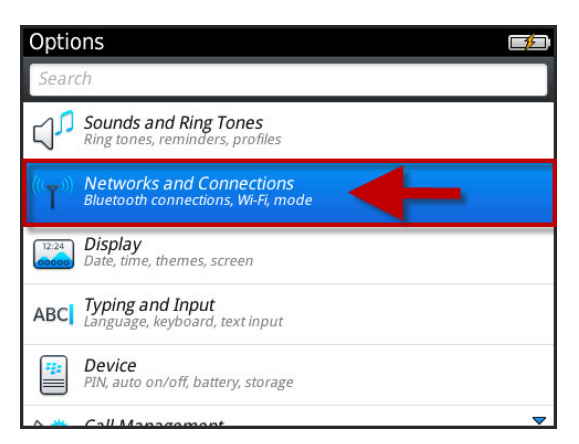

3. Select Wi-Fi Network.

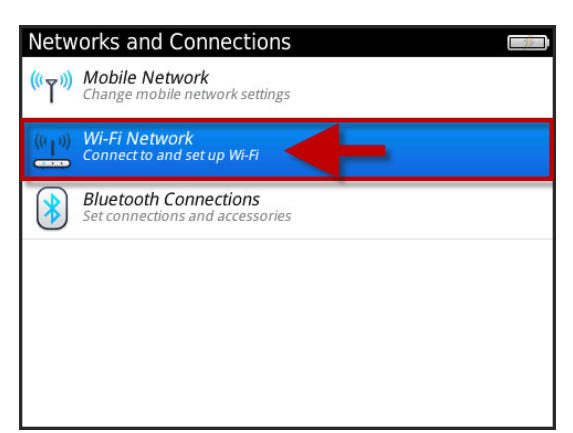

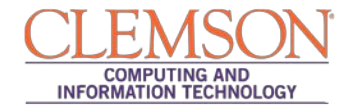

4. Select eduroam.

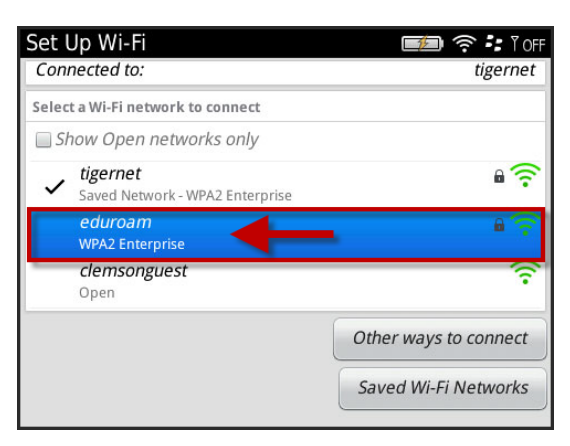

5. The Wi-Fi Security screen will be displayed.

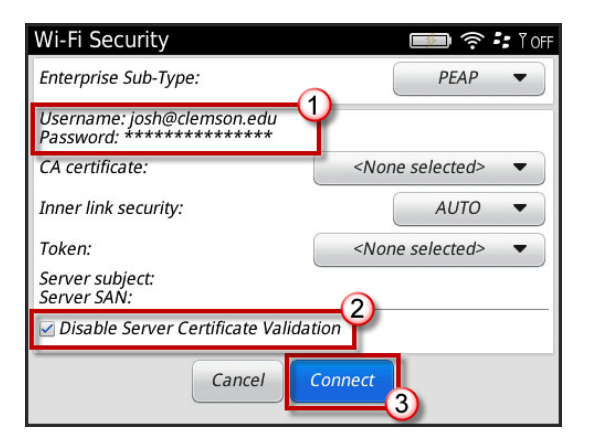

- 6. When prompted, login to the eduroam network with your username@clemson.edu and password.
- 7. Enable the checkbox to Disable Server Verification Box.
- 8. Then click **Connect**.

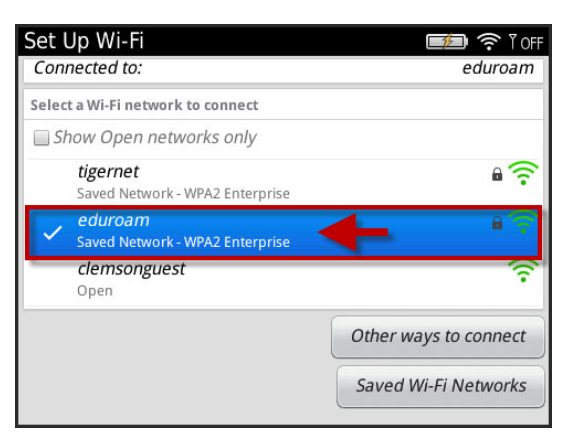

9. You are now connected to eduroam.